## **Directions for Using the Online Appointment System**

Note: Google Chrome is the recommended browser to use with the online appointment system.

 Sign in to myShelton. Click the Student Tab under the Student Services heading, and click Meet with an Advisor or <u>https://trac.sheltonstate.edu.</u>

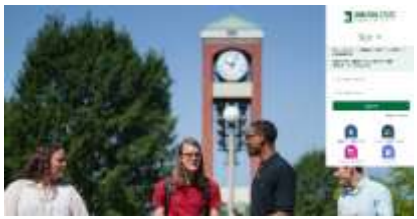

2. From Student Options, select **Search** Availability.

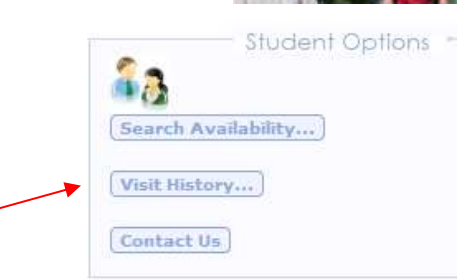

- 3. From the Search Criteria, select the following:
  - a. From the Center Menu, select the appropriate Center.
    - i. Select **Advising** to schedule an appointment with an advisor.
    - ii. Select **Testing and Assessment** to register for placement assessment or schedule a make-up exam.
  - b. From the Consultant Menu, select the appropriate consultant.
    A choice is required in order to search.
  - c. DO NOT change the date range.
  - d. DO NOT change the time or days.
  - e. Select Search.

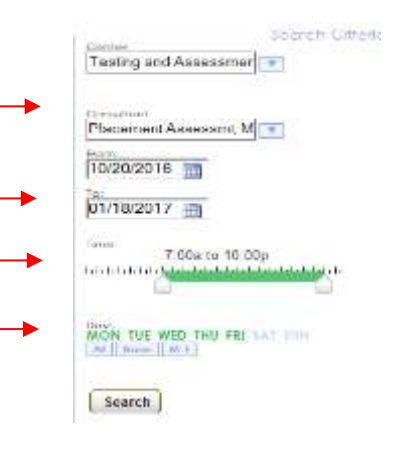

4. View Available Time Slots. Use the bottom scroll bar to see all available times.

| Tableg and Assessment ( )                                                                                                    | Available Tone Det                           |                                            |                         |
|----------------------------------------------------------------------------------------------------|----------------------------------------------|--------------------------------------------|-------------------------|
| Consultants (197)                                                                                                    | Ward<br>7/24/3018                            | New<br>7/20/2010                           | 7/20/2018               |
| Consects III<br>Consects III<br>Consects III<br>Consects III<br>Consects III<br>Consects III<br>Consects III<br>Consects III<br>Consects III | COMPANY Processing Andrew Company Room, 1999 | COMPARE Plan and Marke Compare Research 20 | COMPANY Processed Marks |
| (HAT) (HATE) (HATE)                                                                                                    |                                              |                                            |                         |
| (_learch_)                                                                                                    |                                              |                                            |                         |
|                                                                                                    |                                              |                                            |                         |
|                                                                                                    |                                              |                                            |                         |
|                                                                                                    |                                              |                                            |                         |
|                                                                                                    |                                              |                                            |                         |
|                                                                                                    | 14 June 14                                   |                                            |                         |
|                                                                                                    |                                              |                                            | A                       |

## 5. Select a session by clicking on the time you wish to schedule.

| structions.                            | have the mouse over an availability to v | iew mellocation and other                                    |
|----------------------------------------|------------------------------------------|--------------------------------------------------------------|
|                                        | Available Time Slots:                    |                                                              |
| Thu                                    | Tue                                      | Thu                                                          |
| 10/20/2016                             | 10/25/2016                               | 10/27/2016                                                   |
| Placement Assessmt, Martin Campus Room | Placement Assessmt, Martin Campus Room   | Placement Assessmt, Martin Campus Room<br>9:00 AM - 12:00 PM |
| *                                      |                                          |                                                              |

6. Select Save when the Appointment Entry screen appears.

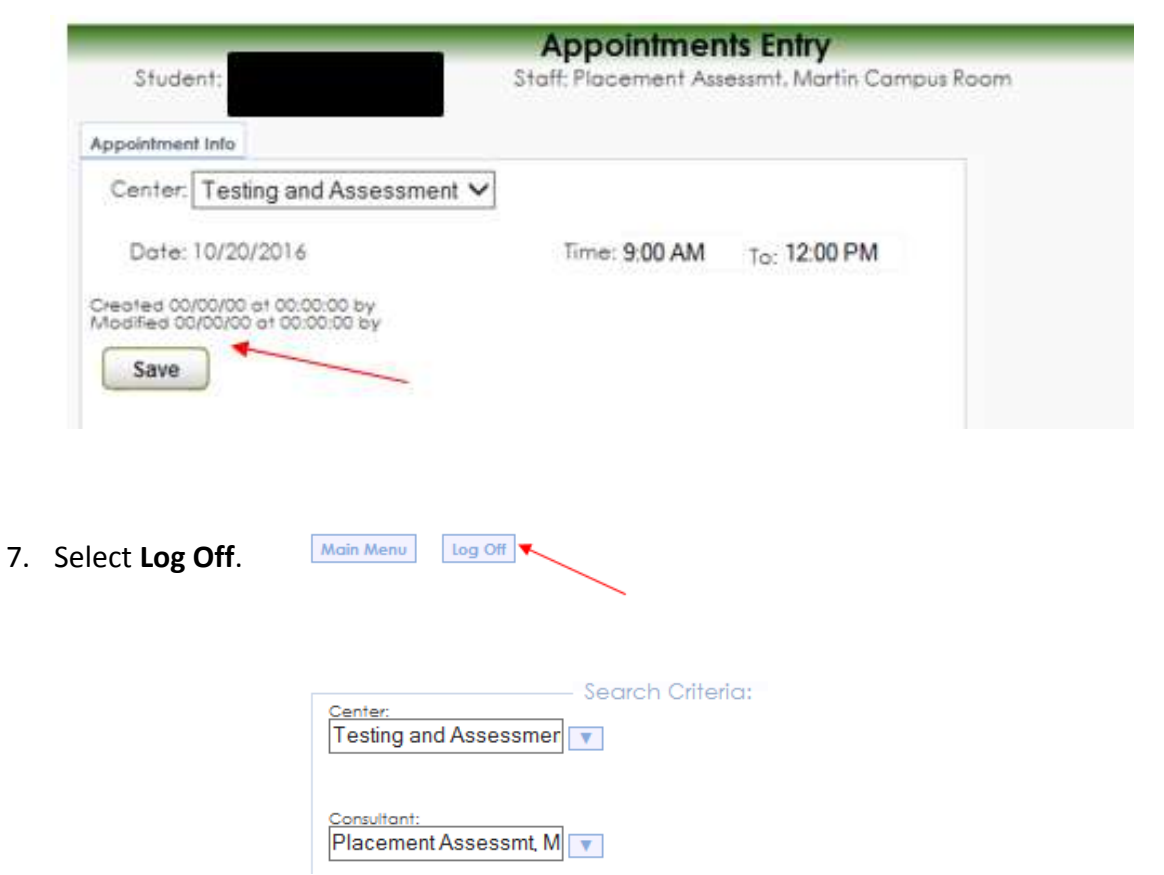

8. You have scheduled your appointment. You will receive a confirmation email.